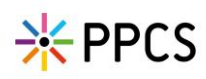

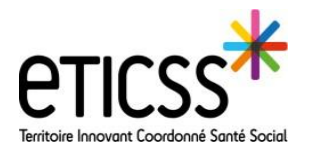

## **Réévaluation du PPCS**

L'information de réévaluation apparait dans les indicateurs de la page d'accueil du dossier de coordination « Bilans PPCS a effectuer » 14 jours avant l'échéance.

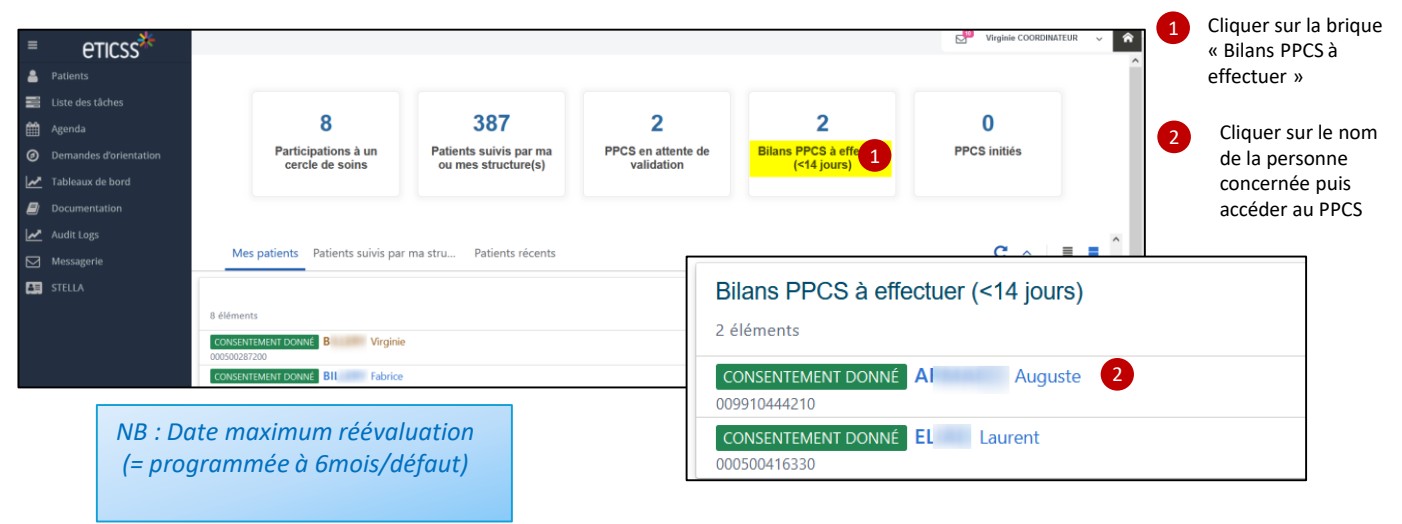

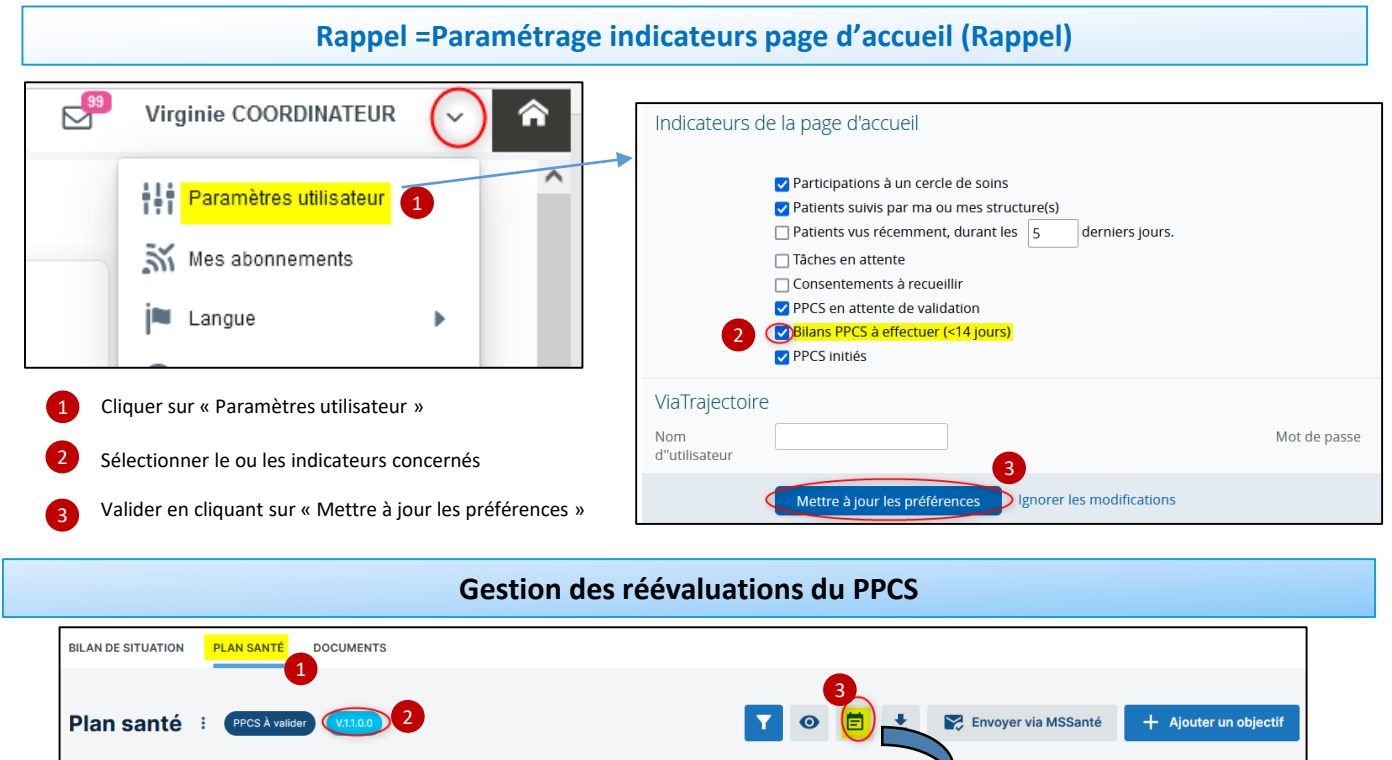

## Cliquer sur onglet « Plan santé » Indique le numéro de version du PPCS Cliquer sur 📄 pour afficher l'historique des Changements de statut

En cas de difficultés, n'hésitez pas à contacter l'assistance au 0805 950 555 ou l'équipe animation (eticss-animation@esante-bfc.fr). Le GRADeS BFC reste à votre disposition pour répondre à toutes vos questions, remarques et suggestions.

e-san

RÉPUBLIQUE FRANÇAISE

che-Comté <sup>Liberia</sup> Poursion 5 – MAI 2025

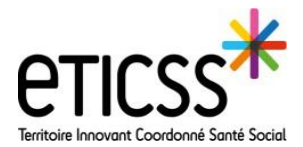

\* PPCS

Dès que vous modifiez un élément dans le PPCS (problématiques ou objectifs) le message ci-dessous apparait :

| BILAN DE SITUATION PLAN SANTÉ DOCUMENTS                                                                                                    |                                                                                                    |
|----------------------------------------------------------------------------------------------------|----------------------------------------------------------------------------------------------------|
|                                                                                                    | 1                                                                                                    |
| Modification du PPCS du patient en cours Vous êtes en cours de modification du PPCS de votre patient. Lorsque vous aurez apporté tous les changements souhaités sur les problématiques et sur le plan de santé, veuillez préciser le type de révisions réalisées en cliquant sur le bouton suivant. |                                                                                                    |
| <ol> <li>Cliquer sur le bouton « Gérer les mises à jour »</li> <li>Sélectionner le type de réévaluation 2</li> <li>Puis valider</li> </ol>                                                                                                    | Gestion des mises à jour                                                                                                    |
|                                                                                                    | Le PPCS a été modifié Vous avez effectué des modifications sur le PPCS du patient. Veuillez sélectionner un type de révision associé à vos modifications. La version sera mise à jour en suivant.                                                                                          |
|                                                                                                    | Impact des modifications                                                                                                    |
|                                                                                                    | Révision mineure           Vous avez effectué des modifications sur les objectifs ou étapes du plan de santé que vous estimez mineures (sans besoin de revalidation).<br>La version du PPCS sera incrémentée de +0.0.0.1.                                                                  |
|                                                                                                    | Réévaluation partielle           Vous avez ajouté ou supprimé une ou plusieurs problématiques "non médicales", et/ou un ou plusieurs objectifs "non médicaux".<br>La version du PPCS sera incrémentée de +0.0.1.0.                                                                         |
|                                                                                                    | <ul> <li>Réévaluation complète</li> <li>Vous avez effectué des modifications sur les problématiques et sur les objectifs ou étapes.<br/>La version du PPCS sera incrémentée de +0.1.0.0.Le plan de santé nécessitera une nouvelle validation, et passera au statut "à valider".</li> </ul> |
|                                                                                                    | Nouvelle version         Vous avez effectué une nouvelle version du PPCS de votre patient.         La nouvelle version du PPCS sera incrémentée de +1.0.0.0. Le plan de santé passera à nouveau au statut "Initié".                                                                        |
|                                                                                                    | Pas de révision         Vous n'avez effectué aucune modification structurante sur le PPCS de votre patient.<br>La version du PPCS ne sera pas modifiée.                                                                                                    |
|                                                                                                    | Annuler Valider                                                                                                    |

Le changement de version (Ici réévaluation complète) apparaitra comme suit :

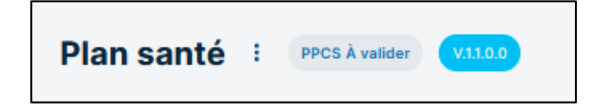

*NB : La synthèse du bilan effectué est importée automatiquement dans l'onglet document (PPCS et dossier de coordination) comme la synthèse du PPCS validé* 

En cas de difficultés, n'hésitez pas à contacter l'assistance au 0805 950 555 ou l'équipe animation (eticss-animation@esante-bfc.fr). Le GRADeS BFC reste à votre disposition pour répondre à toutes vos questions, remarques et suggestions.

Version 5 - MAI 2025

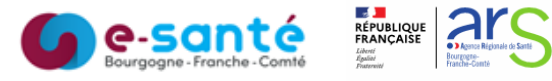